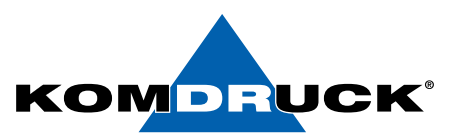

### **KOMDRUCK IDP 2103 Windows Druckertreiber Installationsprogramm**

| KOMDRUCK IDP                                                                                    | 100-Serie BDR Druckertreiber Installationsprogramm 🧴 📕                                                                                                    |  |  |  |  |  |
|-------------------------------------------------------------------------------------------------|----------------------------------------------------------------------------------------------------|--|--|--|--|--|
| Vielen Dank für Ihren Einkauf                                                                   | eines Druckers der Komdruck IDP 2100-Serie.                                                                                                    |  |  |  |  |  |
| Dieses Installationsprogramm führt S<br>neuen Druckers.<br>Führen Sie das Installationsprogramm | e durch die Installation des Druckertreibers und das Hinzufügen eines<br>1 vom lokalen Computer aus!                                                                                                    |  |  |  |  |  |
| KOMDRUCK IDP 2103 BDR                                                                           | KOMDRUCK IDP 2103 BDR       Ausschließlich für Ausdrucke auf Dokumente der Bundesdruckerei, sowie VISA-Sicherheitsdokumente.         (Papiertyp und Druckqualitätseinstellungen sind für optimale Ergebnisse festgelegt). |  |  |  |  |  |
| KOMDRUCK IDP 2103                                                                               | Zum Drucken von Dokumenten auf normalem Inkjet-Papier.<br>(Papiertyp und Druckeinstellungen können in der<br>Druckereinstellungen geändert werden).                                                                       |  |  |  |  |  |
|                                                                                                 | Abbrechen Weiter                                                                                                    |  |  |  |  |  |

- Führen Sie das Installationsprogramm vom lokalen Computer aus. (Bei Ausführung von einem Netzlaufwerk kann das Entpacken der Treiberdateien auf dem lokalen Computer, je nach Netzwerkstatus länger dauern.)
- Zum Drucken von BDR- und VISA-Sicherheitsdokumenten sollte ausschließlich der KOMDRUCK IDP-2103 BDR-Treiber verwendet werden. Es wird die Papierauswahl "M05 VISA CMYK (BDR)" verwendet und die Druckqualität ist auf "optimal" festgelegt.
- Drücken Sie die Weiter-Taste, um fortzufahren.

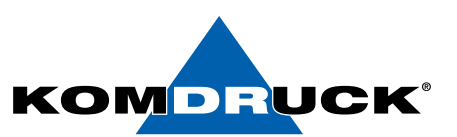

| KOMDRUCK IDP2100-               | Serie BDR Druckertreiber Installationsprogramm          |
|---------------------------------|---------------------------------------------------------|
| Über die Installations-Software |                                                         |
|                                 | KOMDRUCK'                                               |
|                                 | Copyright 2021 KOMDRUCK AG.<br>Alle Rechte vorbehalten. |
| Installationssoftware-Version   | 2.65 [64-Bit-Software]                                  |
|                                 |                                                         |
|                                 |                                                         |
|                                 |                                                         |
|                                 | Zurück                                                  |

• Klicken Sie auf die Schaltfläche "I", um die Installationssoftware Version zu überprüfen.

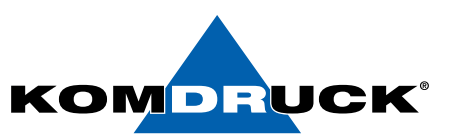

| <b>A</b>        | KOMDRUCK I   | 9P2100-Serie BDR Druckertreiber Installationsprogramm |            | i |
|-----------------|--------------|-------------------------------------------------------|------------|---|
| Sprache aus Lis | te auswählen |                                                       |            | L |
| Sprache         |              |                                                       |            |   |
| Deutsch         | ~            | -                                                     |            |   |
|                 |              |                                                       |            |   |
|                 |              |                                                       |            |   |
|                 |              |                                                       |            |   |
|                 |              |                                                       |            |   |
|                 |              |                                                       |            |   |
|                 |              |                                                       |            |   |
|                 |              |                                                       |            |   |
|                 |              |                                                       | Übernehmen |   |

• Klicken Sie auf die Schaltfläche "Flagge", um die Sprache zu ändern.

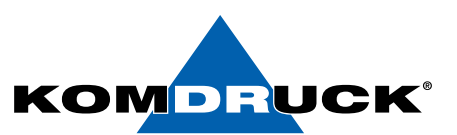

| KOMDRUCK IDP2100-Serie BDR Druckertreiber Installationsprogramm   | <u>•</u> • |
|-------------------------------------------------------------------|------------|
| Überprüfung der Updates. Bitte warten                             |            |
|                                                                   | ^          |
|                                                                   |            |
|                                                                   |            |
|                                                                   |            |
|                                                                   |            |
|                                                                   |            |
| ٨                                                                 |            |
| WICHTIG                                                           |            |
| Bitte trennen Sie das USB-Kabel vom Drucker vor der Installation! |            |
|                                                                   | Weiter     |

- Das Installationsprogramm sucht auf dem lokalen Computer nach bereits installierten Treibern (IDP2100).
- Bei Ausführung von einem Netzlaufwerk kann das Entpacken der Treiberdateien auf dem lokalen Computer je nach Netzwerkstatus länger dauern (wenige Sekunden bis einige Minuten).
- Bitte warten Sie, bis die Tabelle angezeigt wird.

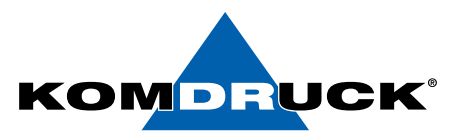

| KOMDR                                                                                                    | UCK IDP2100-Serie BDR D                                                                                                    | ruckertreiber Installationspro                         | gramm 📑               |
|----------------------------------------------------------------------------------------------------|----------------------------------------------------------------------------------------------------|--------------------------------------------------------|-----------------------|
| Aktualisiere den ausgewähl                                                                                                    | ten Treiber                                                                                                    |                                                        |                       |
| Stammzertifizierungsstelle: GlobalSig<br>Zwischenzertifizierungsstelle: Global<br>Herausgeber: KOMDRUCK AG - bere<br>Digitale-Signatur der Stamm | in Code Signing Root R45 - bereits ins<br>sign GCC R45 EV CodeSigning CA 2020<br>its installiert<br>mzertifizierungsstelle automatisc | talliert<br>0 - bereits installiert<br>:h installieren | × v                   |
| Treiber-Name                                                                                                    | Aktuelle Version                                                                                                    | Treiber-Paketversion                                   | Treiber aktualisieren |
| KOMDRUCK IDP2103 BDR                                                                                                    | ×                                                                                                    | 13/07/2021 [1.3.13.4]                                  | Aktualisieren         |
| KOMDRUCK IDP2103                                                                                                    | ×                                                                                                    | 11/07/2021 [1.3.13.4]                                  | Aktualisieren         |
| Bitt                                                                                                    | Wic<br>te trennen Sie das USB-Kabe                                                                                                    | CHTIG<br>I vom Drucker vor der Installatio             | on!<br>Weiter         |

- Die Tabelle zeigt die auf dem lokalen Computer installierte Treiberversion und die Treiber-Paketversion im Installationsprogramm.
- Wenn die Version des Treiberpakets höher als die installierte Version ist, wird das entsprechende Kontrollkästchen aktiviert.
- Wenn Sie IDP2103 nur zum Drucken auf Sicherheitsdokumente (BDR und VISA) verwenden möchten, müssen Sie nur die BDR-Version des Treibers installieren. Wenn Sie für andere Dokumente auf normalem Inkjet-Papier (DIN A4) drucken möchten, können Sie auch die Standardtreiberversion installieren (die Auswahl verschiedener Papiertypen und Druckqualitäten ist möglich).
- Die Hinweise über der Tabelle zeigen den Status der digitalen Signatur. Wenn die Installation aufgrund von Zugriffsrechten zur automatischen Installation der Root- und Zwischenzertifikate fehlschlägt, installieren Sie diese bitte manuell (kontaktieren Sie die IT-Abteilung).
- Aktivieren Sie die entsprechenden Kontrollkästchen und klicken Sie auf "Weiter".

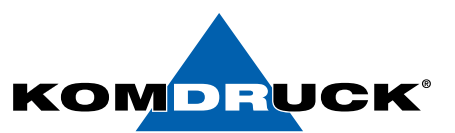

| KOMDRUCK IDP2100-Serie BDR Druckertreiber Installationsprogramm                     |        |
|-------------------------------------------------------------------------------------|--------|
| Installationsstatus                                                                 |        |
| ++++ KOMDRUCK IDP2103 BDR ++++<br>Installation gestartet<br>+Treiberpaket entpacken |        |
|                                                                                     | Weiter |

- Wenn die BDR-Version des Treibers aktualisiert werden muss, wird sie zuerst aktualisiert. Ältere Versionen auf dem lokalen Computer werden zuerst gelöscht, einschließlich der Drucker unter diesem Treiber. Nach der Installation des Treibers werden die alten Drucker automatisch wieder dem neuen Treiber hinzugefügt.
- Abhängig von der Version des Betriebssystem und der Leistung des lokalen Computers kann dieser Schritt bis zu mehreren Minuten dauern!
- Bitte warten Sie, bis die Schaltfläche "Weiter" aktiv ist.

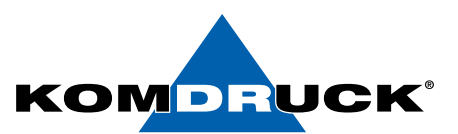

| KOMDRUCK IDP2100-Serie BDR Druckertreiber Installationsprogramm                                                                                                    |        |
|----------------------------------------------------------------------------------------------------|--------|
| Installationsstatus                                                                                                    |        |
| ++++ KOMDRUCK IDP2103 ++++<br>Installation gestartet<br>+Treiberpaket entpackenErledigt<br>+Überprüfung der digitalen Signaturinstalliert<br>+Löschen von zuvor installierten Treiber und Drucker<br>+ Deinstallation gestartetTreiber in Liste nicht gefunden<br>Drucker und Treiber wurden erfolgreich deinstalliert<br>+Treiber installierenErledigt<br>+Installieren von WinUSB TreiberErledigt<br>+Installieren REST-Schnittstelle USB-TreiberErledigt<br>KOMDRUCK IDP2103: Installation erfolgreich<br>Installierte Treiberversion:KOMDRUCK IDP2103[11/07/2021 [1.3.13.4]] |        |
|                                                                                                    | Weiter |

- Wenn für die Installation/Aktualisierung die Standardtreiberversion ausgewählt wurde, wird diese installiert. Ältere Versionen auf dem lokalen Computer werden zuerst gelöscht, einschließlich der installierten Drucker unter diesem Treiber. Nach der Installation des Treibers werden die vorher installierten Drucker automatisch wieder dem neuen Treiber hinzugefügt.
- Abhängig von der Version des Betriebssystems und der Leistung des lokalen Computers kann dieser Schritt bis zu mehreren Minuten dauern!
- Wenn bei der Installation der Fehler angezeigt wird, dass Dateien nicht in die Windows Verzeichnisse kopiert werden konnten, stellen Sie sicher, dass das Installationsprogramm im Admin-Modus ausgeführt wird. Dieser Fehler ist auf einen Fehler bei der Validierung der digitalen Signatur zurückzuführen. Wenden Sie sich an Ihre IT-Abteilung, um die Stamm- und Zwischenzertifikate manuell zu installieren.
- Bitte warten Sie, bis die Schaltfläche "Weiter" aktiv ist.

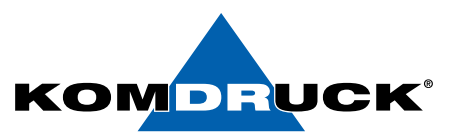

| KOMDRUC                       | KOMDRUCK IDP2100-Serie BDR Druckertreiber Installationsprogramm                                          |                                            |                            |  |  |  |
|-------------------------------|----------------------------------------------------------------------------------------------------|--------------------------------------------|----------------------------|--|--|--|
| Druckergerät hinzufügen und / | Anschluss konfigurieren                                                                                  |                                            |                            |  |  |  |
| ● USB 'Plug & Play' Drucker   | Bitte verbinden Sie den Drucker über ein US<br>automatisch zur Druckerliste hinzugefügt. Ur<br>"weiter". | SB-Kabel . Ein neue<br>n fortzufahren, drü | r Drucker wird<br>cken Sie |  |  |  |
| O Netzwerkdrucker             |                                                                                                    |                                            |                            |  |  |  |
|                               |                                                                                                    | Abbrechen                                  | Weiter                     |  |  |  |

- Treiber wurden aktualisiert. Wählen Sie die angebotene Installationsart aus. Bei einem USB-Anschluß den Drucker einschalten, warten bis er betriebsbereit ist und dann das USB-Kabel an den Computer anschließen. Sobald Windows das Plug&Play-Gerät des Druckers erkennt, fügt es automatisch einen "USB"-Drucker unter dem "KOMDRUCK IDP2103 BDR"-Treiber hinzu.
- Wenn die Schaltfläche "Weiter" nach dem Anschluss des Druckers nicht aktiv ist, versuchen Sie es mit einem anderen USB-Anschluss und stellen Sie sicher, dass der Drucker eingeschaltet ist.
- Wenn eine Treiberaktualisierung durchgeführt wurde und unter dem Treiber bereits Drucker vorhanden waren, werden diese Drucker automatisch hinzugefügt und diese Seite wird nicht angezeigt.
- Bitte warten Sie, bis die Schaltfläche "Weiter" aktiv ist und drücken Sie dann die Schaltfläche.

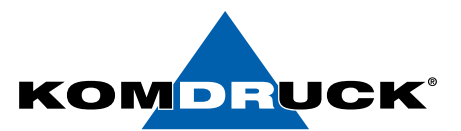

| KOMDRUCK IDP2100-Serie BDR Druckertreiber Installationsprogramm |                                                             |                                       |  |  |  |  |
|-----------------------------------------------------------------|-------------------------------------------------------------|---------------------------------------|--|--|--|--|
| Druckergerät hinzufügen und Anschluss konfigurieren             |                                                             |                                       |  |  |  |  |
| ○ USB 'Plug & Play' Drucker                                     | Wählen Sie einen vorhandenen Anschluss a<br>neuen Anschluss | us der Liste oder erstellen Sie einen |  |  |  |  |
|                                                                 | Neuen Netzwerkanschluss hinzufügen                          | Anschluss aus Liste auswählen         |  |  |  |  |
| Netzwerkdrucker                                                 | Netzwerkdrucker                                             |                                       |  |  |  |  |
|                                                                 | 192 168 178                                                 |                                       |  |  |  |  |
|                                                                 | Anschluss-Name                                              |                                       |  |  |  |  |
|                                                                 | 192_168_178_                                                |                                       |  |  |  |  |
|                                                                 | E                                                           |                                       |  |  |  |  |
|                                                                 |                                                             |                                       |  |  |  |  |
|                                                                 |                                                             |                                       |  |  |  |  |
|                                                                 |                                                             | Abbrechen Weiter                      |  |  |  |  |

- Um einen über das Netzwerk verbundenen Drucker hinzuzufügen, wählen Sie entweder einen TCP/IP-Druckerport, der bereits auf dem lokalen Computer verfügbar ist, oder erstellen Sie einen neuen Port.
- Um einen bestehenden TCP/IP-Port hinzuzufügen, wählen Sie den Port aus der Liste auf der rechten Seite aus.
- Um einen neuen Port hinzuzufügen, geben Sie die dem Drucker zugewiesene IP-Adresse und einen benutzerfreundlichen Portnamen ein. Drücken Sie die Taste "+", um den neuen Port hinzuzufügen. Wählen Sie den neuen Port aus der Liste auf der rechten Seite (automatisch ausgewählt).
- Wählen Sie einen vorhandenen TCP/IP-Port oder einen neu hinzugefügten Port aus der Liste auf der rechten Seite aus.
- "Weiter" klicken.

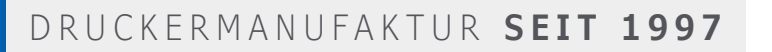

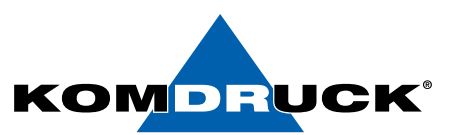

| KOMDRUCK IDP2100-Serie BDR Druckertreiber Installationsprogramm                                                             |                            |                              |        |           |   |  |  |
|----------------------------------------------------------------------------------------------------|----------------------------|------------------------------|--------|-----------|---|--|--|
| Aktualisieren Sie die Liste,                                                                                                | damit alle installierten T | reiber und Drucker angezeigt | werden |           |   |  |  |
|                                                                                                    |                            |                              |        |           |   |  |  |
|                                                                                                    |                            |                              |        |           |   |  |  |
| Treiber-Name                                                                                                    | Aktuelle Version           | Drucker                      |        | Anschluss |   |  |  |
| KOMDRUCK IDP2103 BDR                                                                                                    | 07/13/2021, [1.3.13.4]     | KOMDRUCK IDP2103 BDR         | ¥      | USB001    | 4 |  |  |
| KOMDRUCK IDP2103                                                                                                    | 07/11/2021, [1.3.13.4]     | KOMDRUCK IDP2103             | ~      | USB001    | ~ |  |  |
| Installation abgeschlossen!<br>Vielen Dank, dass Sie sich für unseren Drucker der KOMDRUCK IDP2100-Serie entschieden haben. |                            |                              |        |           |   |  |  |
|                                                                                                    | Schließen                  |                              |        |           |   |  |  |

- Nachdem der Drucker hinzugefügt wurde, gelangen wir zu dieser Seite, die den installierten Treiber, seine Version und den zum Treiber hinzugefügten Drucker anzeigt. Wenn der Standardtreiber für die Installation ausgewählt wurde, installiert er ein Drucker und verbindet es mit demselben USB-/ Netzwerkanschluss wie der BDR-Drucker.
- Drücken Sie die Schaltfläche "Schließen", um die Installationsanwendung zu schließen.

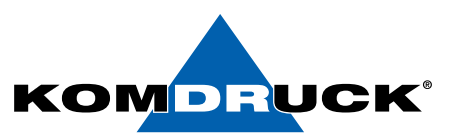

### Erweiterte Treiber-/Druckerverwaltungsoptionen

| Treiber-Name     Treiber-Datum     Treiber-Version       rucker     KOMDRUCK IDP2103 BDR     13/07/2021     1.3.13.4       KOMDRUCK IDP2103     11/07/2021     1.3.13.4                                                                                                    | Frueitorto |                                                               | bultes IT. Personal                | elber installationsprogram | m   |
|----------------------------------------------------------------------------------------------------|------------|---------------------------------------------------------------|------------------------------------|----------------------------|-----|
| Treiber Name     Treiber-Datum     Treiber-Version       brucker     KOMDRUCK IDP2103 BDR<br>KOMDRUCK IDP2103     13/07/2021     1.3.13.4       11/07/2021     1.3.13.4                                                                                                    | Liweiterte | Optionen. Nur für gesc                                        | nuites II-Personal                 |                            |     |
| Drucker       KOMDRUCK IDP2103 BDR       13/07/2021       1.3.13.4         II/07/2021       1.3.13.4         II/07/2021       1.3.13.4         II/07/2021       1.3.13.4         II/07/2021       1.3.13.4         II/07/2021       1.3.13.4         II/07/2021       1.3.13.4         II/07/2021       1.3.13.4         II/07/2021       1.3.13.4         II/07/2021       1.3.13.4 | reiber     | Treiber-Name                                                  | Treiber-Datum                      | Treiber-Version            |     |
| [1] Druckertreiber auswählen<br>* Alle Drucker unter diesem Treiber werden automatisch gelöscht! Treiber löschen                                                                                                    | Drucker    | KOMDRUCK IDP2103 BDR<br>KOMDRUCK IDP2103                      | 13/07/2021<br>11/07/2021           | 1.3.13.4<br>1.3.13.4       |     |
|                                                                                                    |            | [1] Druckertreiber auswähler<br>* Alle Drucker unter diesem 1 | )<br>Treiber werden automatisch ge | löscht! Treiber lösd       | hen |

• Erweiterte Optionen zum Löschen installierter Treiber auf dem lokalen Computer.

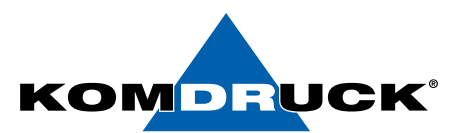

| <b>A</b> 1 | KOMDRUCK IDP2100                         | -Serie BDR    | Druckertreiber                 | Installa                                                        | tionsprogramm                                             | C.          |
|------------|------------------------------------------|---------------|--------------------------------|-----------------------------------------------------------------|-----------------------------------------------------------|-------------|
| 🛕 Erweite  | erte Optionen: Nur für geschi            | ultes IT-Pers | sonal                          |                                                                 |                                                           |             |
| Treiber    | Drucker-Name                             | Treiber-I     | Name                           | Anso                                                            | hluss-Name                                                |             |
| Drucker    | KOMDRUCK IDP2103 BDR<br>KOMDRUCK IDP2103 | KOMDRU        | JCK IDP2103 BDR<br>JCK IDP2103 | IDP2 <sup>-</sup><br>IDP2 <sup>-</sup><br>USB0<br>USB0<br>192.1 | 103_BDR_Printer<br>103_BDR_Printer<br>01<br>02<br>68.0.33 | ~ ~         |
|            | [1] Doppelklick auf den Druck            | er [          |                                |                                                                 | Name ände                                                 | ern         |
|            | [1] Drucker auswählen [2] Treib          | er und/oder A | Anschluss zum ändern           | auswähle                                                        | n Drucker ko                                              | nfigurieren |
| ·          | [1] Drucker auswählen                    |               |                                |                                                                 | Drucker lös                                               | schen       |
|            |                                          |               |                                |                                                                 |                                                           |             |
|            |                                          |               | Zurüc                          | ŝ                                                               | Aktualisierung                                            | Schließen   |

#### Erweiterte Optionen zu:

- Ändern Sie den Gerätenamen des Druckers auf dem lokalen Computer.
- Konfigurieren Sie den Treiber oder Anschluss eines Drucker. Ein Drucker kann an einen anderen Treiber angeschlossen werden, als es hinzugefügt wurde.
- Drucker löschen.

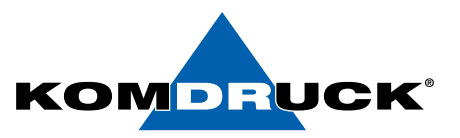

Über die Eingabeaufforderung (command prompt) installieren

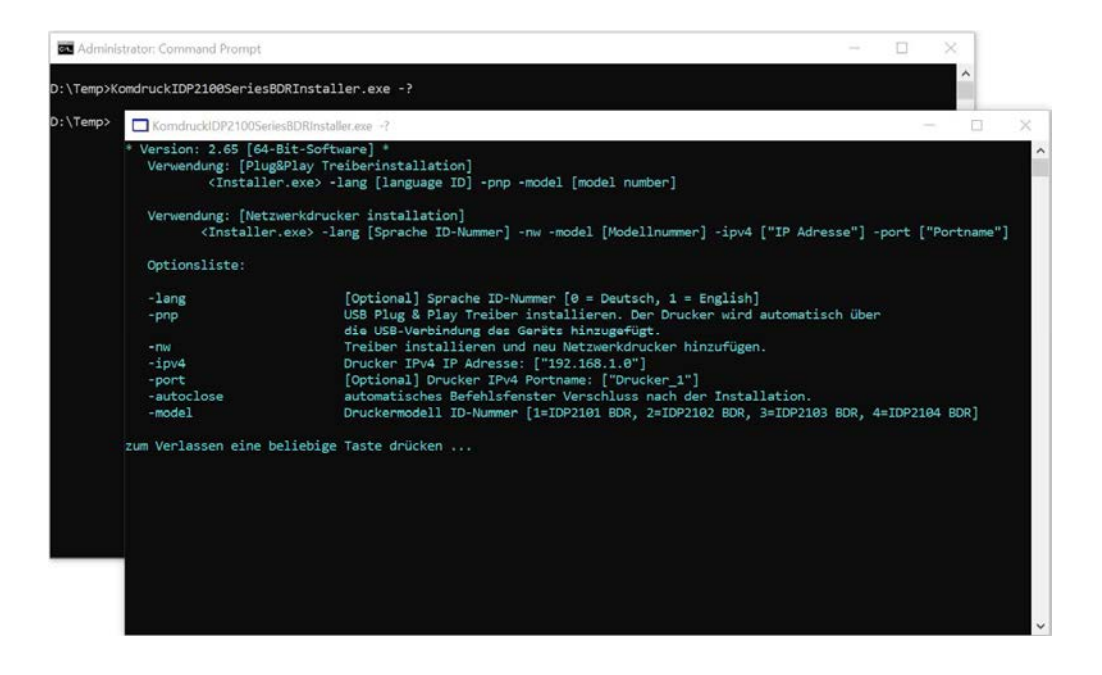

### Um das Installationsprogramm im unbeaufsichtigten Modus auszuführen:

- Eingabeaufforderung im Administratormodus starten
- Wechseln Sie in den Pfad, in den der Installer kopiert wurde.
- Verwenden Sie den folgenden Befehl in der Eingabeaufforderung, um das Hilfemenü anzuzeigen:

<Installationsprogrammname.exe> -?

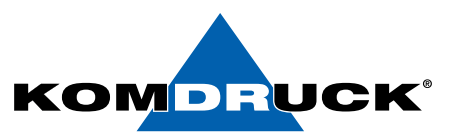

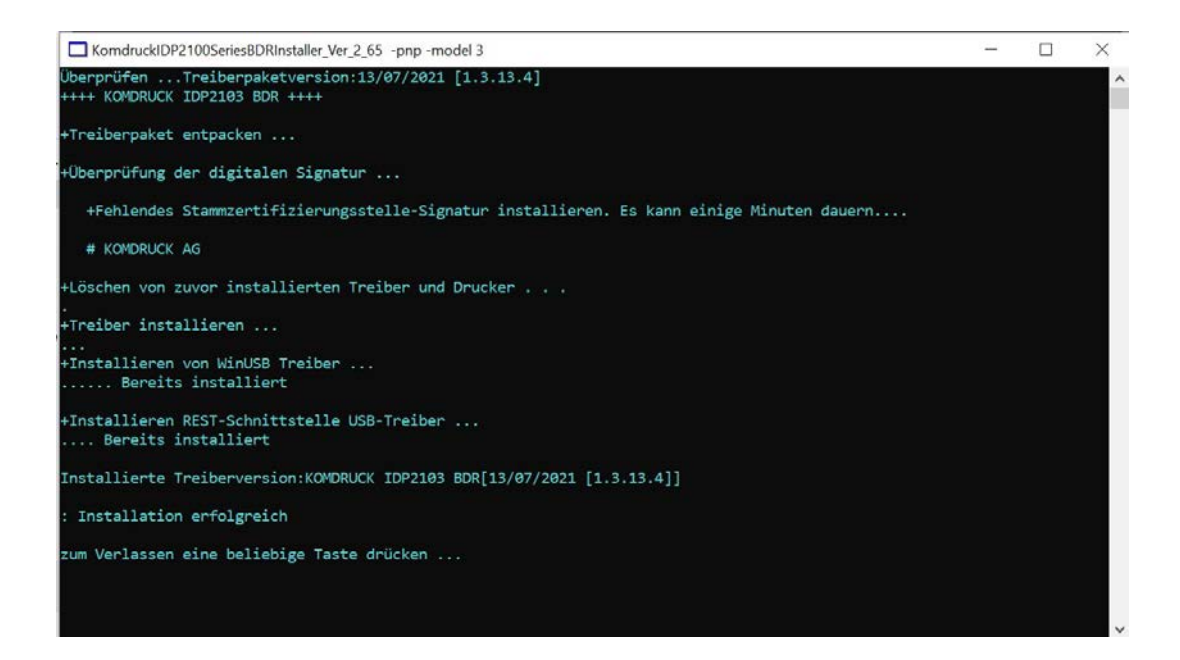

- Über die Eingabeaufforderung (command prompt) installiert das Installationsprogramm aus Sicherheitsgründen nur den KOMDRUCK IDP2103 BDR-Treiber.
- Um die Standardtreiberversion zu installieren, starten Sie das Installationsprogramm bitte im GUI-Modus, indem Sie darauf doppelklicken.

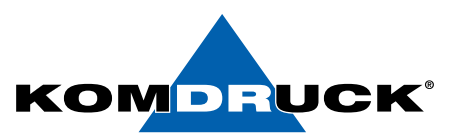

#### Treiber manuell aus dem Paket installieren

**VOR DER INSTALLATION KEIN USB-KABEL ANSCHLIEBEN !!!** [Wenn eingesteckt, lesen Sie bitte den Abschnitt "Problem erkennen".

- Öffnen Sie die Druckverwaltung (Admin)
- Für die USB-Druckerinstallation
  - Klicken Sie mit der rechten Maustaste auf die Liste "Treiber" und wählen Sie die Option "Treiber hinzufügen"
  - Prozessor auswählen
  - Durchsuchen und wählen Sie den Ordner Druckertreiberauswahl, der von der KOMDRUCK Webseite heruntergeladen wurde. (Bitte überprüfen Sie die neueste Version.)

|                                                                              | Q 🔒 🛛 🖬                     |                                                                                                    |
|------------------------------------------------------------------------------|-----------------------------|----------------------------------------------------------------------------------------------------|
| <ul> <li>Druckverwaltun</li> <li>Benutzerdef</li> <li>Druckerserv</li> </ul> | ng<br>finierte Filter<br>er |                                                                                                    |
| V NB04 (Io                                                                   | okal)                       | Assistent für die Druckertreiberinstallation                                                                                                    |
| > 20 Fc                                                                      | Treiber hinzufügen          | Prozessorauswahl                                                                                                    |
| > 📮 Ar                                                                       | Treiber verwalten           |                                                                                                    |
| > 📻 Dr<br>> 📻 Bereitges                                                      | Ansicht >                   | Wählen Sie den <u>P</u> rozessor für alle Computer aus, die diesen Treiber verwenden werden:                                                                                                    |
|                                                                              | Aktualisieren               | Prozessor                                                                                                    |
|                                                                              | Liste exportieren           | ARM64                                                                                                    |
|                                                                              | Hilfe                       | □ x86                                                                                                    |
|                                                                              |                             |                                                                                                    |
|                                                                              |                             |                                                                                                    |
|                                                                              |                             | Assistent für die Druckertreiberinstallation  Druckertreiberauswah  Der Henteller und das Model legen fest, welcher Drucketreiber au verwenden ist.                                                                                                    |
|                                                                              |                             | Assistent für die Druckertreiberinstallation  Druckertreiberauswah  Der Hesteller und das Model legen fest, welcher Druckertreiber zu verwenden ist.  Wahlen Sie Hersteller und Modell des Druckertreibers aus. Klicken Sie auf "Datenträger", um                                                                                                    |
|                                                                              |                             | Assistent für die Druckertreiberinstallation      Druckertreiberauswahl     Der Hesteller und das Modell legen fest, welcher Druckertreiber zu verwenden ist.      Wahlen Sie Hersteller und Modell.des Druckertreibers aus. Klicken Sie auf "Datenträger", um     Installation von Datenträger                                                                                                    |
|                                                                              |                             | Assistent für die Druckertreiberinstallation      Druckertreiberauswah      Der Henteller und das Model legen fest, welcher Druckertreiber zu verwenden ist.      Wahlen Sie Hersteller und Modell des Druckertreibers aus. Klicken Sie auf "Datenträger", um      Installation von Datenträger      Legen Sie den Instalationsidaterträger des Hentellers      Legen Sie den Instalationsidaterträger des Hentellers      Legen Sie den Instalationsidaterträger des Hentellers      Legen Sie den Instalationsidaterträger des Hentellers      Legen Sie den Instalationsidaterträger des Hentellers      Mot |
|                                                                              |                             | Assistent für die Druckertreiberinstallation  Druckertreiberauswah  Der Hentelder und das Modell dese Druckertreiber zu verwenden ist.  Wählen Sie Henteller und Modell des Druckertreibers aus. Klicken Sie auf "Ditenträger", um Installation von Datenträger  Legen Sie den Installationsidaterträger des Hentellers  Legen Sie den Installationsidaterträger des Hentellers  Legen Sie den Installation daten Sie sicher, dass das indrige Laufweit.  Abbrechen                                                                                                    |

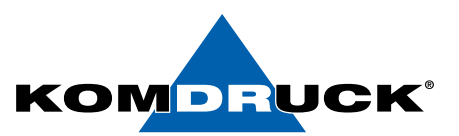

- Wählen Sie KOMDRUCK IDP2103 BDR aus der Druckerliste aus (ausschließlich für VISA–Druck)
- Um normale Office-Dokumente zu drucken, wählen Sie den KOMDRUCK IDP2103 aus.

| Assis           | tent für die Druckertreiberinstallation                                             |                                   | ×                    |
|-----------------|-------------------------------------------------------------------------------------|-----------------------------------|----------------------|
| Druck           | <b>kertreiberauswahl</b><br>er Hersteller und das Modell legen fest, welcher Druc   | kertreiber zu verwenden ist.      |                      |
| 3               | Wählen Sie Hersteller und Modell des Drucke<br>den gewünschten Treiber auszuwählen. | rtreibers aus. Klicken Sie auf "[ | Datenträger", um     |
|                 | Klicken Sie auf "Windows Update" (falls verfü<br>anzuzeigen.                        | gbar), um weitere Treiber für d   | liesen Prozessor     |
| Drucke<br>C KOI | er<br>MDRUCK IDP2103<br>MDRUCK IDP2103 BDR                                          |                                   |                      |
| Die<br>Wa       | eser Treiber verfügt über eine<br>arum ist Treibersignierung wichtig?               | Windows <u>U</u> pdate            | Da <u>t</u> enträger |
|                 |                                                                                     | < <u>Z</u> urück <u>W</u> eiter   | > Abbrechen          |

- Folgen Sie den Anweisungen des Assistenten um die Installation abzuschließen.
- Nach erfolgreicher Installation, schließen Sie den Drucker über das USB-Kabel an.
- Windows fügt den USB-Drucker automatisch hinzu.
- Sie sehen den neuen Drucker unter "Drucker" im Druckerverwaltungstool.

| KOMDRUCK IDP2103 BDR | Ready | 0 | NB11 (local) | KOMDRUCK IDP2103 BDR | 1.3.16.4 |
|----------------------|-------|---|--------------|----------------------|----------|
|----------------------|-------|---|--------------|----------------------|----------|

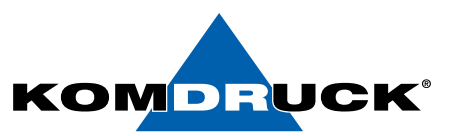

### Installation USB-REST Treiber (von Toolbox benötigt)

Die Drucker Toolbox IDP2103 kommuniziert mit dem Drucker über die USB-REST Schnittstelle.

Aus diesem Grund sollte der REST-Treiber auch manuell installiert werden.

- Öffnen Sie den Geräte-Manager (Admin)
- Wenn der REST-Treiber nicht installiert ist, wird ein unbekanntes Gerät angezeigt, sobald der Drucker über USB angeschlossen ist. (Drucker muss angeschaltet und über USB angeschlossen sein.
- IDP2103 mit der Hardware ID wird unten angezeigt.

Um den REST-Treiber zu installieren

• Rechtsklick auf IDP2103 und Treiber aktualisieren.

| ■ 🔿   🔐   🖾   🔛   🖳 🖡                                                                                    | × •                                                             |                                            |
|----------------------------------------------------------------------------------------------------|-----------------------------------------------------------------|--------------------------------------------|
| Akkus     Akkus     Andere Geräte     DP2103     Audio, Video und Gamecont     Audioeingänge und -ausgän | Eigenschaften von IDP2103<br>Algemein Treber Details Ereignisse |                                            |
| Bildverarbeitungsgeräte     Biometrische Geräte                                                          |                                                                 | Gerate-Manager                             |
| Bluetooth     Computer                                                                                   | Hardware-IDs V                                                  | Datei Aktion Ansicht ?                     |
| > 🛱 Drucker<br>> 🛱 Druckwarteschlangen                                                                   | Wert USB\VID_03F0&PID_092C&REV_0314&MI_01                       | 🧇 🔿 🕅 🗒 🛛 🕄 🗊 🖳 💺 🗙 🗨                      |
| S WD/CD-ROM-Lautwerke     Fingabegeräte (Human Interl     Firmware                                       | USB\VID_03F08PID_092C8MI_01                                     | ✓                                          |
| > 🤜 Grafikkarten<br>> 📷 IDE ATA/ATAPI-Controller                                                         |                                                                 | > 🗃 Akkus                                  |
| Mäuse und andere Zeigegerä                                                                               |                                                                 | Andere Gerate                              |
| Monitore     Metzwerkadapter     Prozessoren                                                             |                                                                 | Audio. Treiber aktualisieren               |
| > I Sicherheitsgeräte                                                                                    |                                                                 | Audioe Gerät deaktivieren                  |
| Softwarekomponenten     Seichercontroller     Seichertechnologiogeräte                                   | OK Abbreche                                                     | Bildvera Gerät deinstallieren              |
| Systemgeräte     Tastaturen                                                                              |                                                                 | Biomet     Nach geänderter Hardware suchen |
| > 🖗 USB-Controller<br>> 🟺 USB-Geräte                                                                     |                                                                 | > Compu                                    |
|                                                                                                    |                                                                 | > 🛱 Drucke                                 |

• Durchsuchen und wählen Sie den Ordner Treiberpaket.

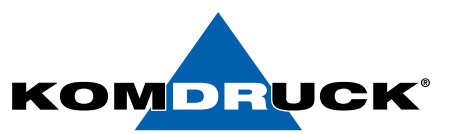

- Wählen Sie die Option, um auf dem Computer nach Treiber zu suchen.
- Durchsuchen und wählen Sie den Ordner Treiberpaket.
- Weiterklicken
- Der Assistent installiert automatisch den USB-REST Treiber.

|     | ) 🖬 🗐 🛛 🖬 🖳 🖳              | × | ٢                                                                      |              |               |            |
|-----|----------------------------|---|------------------------------------------------------------------------|--------------|---------------|------------|
| .8  | NB04                       |   |                                                                        |              |               |            |
| >   | Akkus                      |   |                                                                        |              |               | ×          |
| 4   | Andere Geräte              | ÷ | Treiber aktualisieren – IDP2103                                        |              |               |            |
| >   | Audio, Video und Gamecont  |   |                                                                        |              |               |            |
| 5   | Audioeingänge und -ausgän  |   |                                                                        |              |               |            |
| >   | Bildverarbeitungsgeräte    |   | Computer nach Treibern durchsuchen                                     |              |               |            |
| >   | Biometrische Geräte        |   |                                                                        |              |               |            |
| >   | 8 Bluetooth                |   | An diesem Ort nach Treibern suchen:                                    |              |               |            |
| >   | Computer                   |   | (A)                                                                    | Destau       |               |            |
| >   | 🛱 Drucker                  |   | A.\                                                                    | Durchsuc     | nen           |            |
| >   | Druckwarteschlangen        |   | Unterordner einbeziehen                                                |              |               |            |
| 2   | WD/CD-ROM-Lautwerke        |   |                                                                        |              |               |            |
| 2   | Eingabegerate (Human Inten |   |                                                                        |              |               |            |
| 2   | Grafikkarten               |   |                                                                        |              |               |            |
| 1   | IDF ATA/ATAPI-Controller   |   |                                                                        |              |               |            |
| ŝ   | Laufwerke                  |   | Aus einer Liste verfügbarer Treiber auf meinem Comr                    | outer aus    | vählen        |            |
| 5   | Mäuse und andere Zeigegerä |   | Diese Liste enthält verfügbare Treiber die mit dem Gerät kompatibel si | ind und alle | Treiber in de | rselben    |
| >   | Monitore                   |   | Kategorie wie das Gerät.                                               | and and      | a chocr in uc | (Selection |
| >   | Netzwerkadapter            |   |                                                                        |              |               |            |
| >   | Prozessoren                |   |                                                                        |              |               |            |
| >   | Sicherheitsgeräte          |   |                                                                        |              |               |            |
| >   | Softwaregeräte             |   |                                                                        |              |               |            |
| >   | Softwarekomponenten        |   |                                                                        | Γ            | Weiter        | Abbrechen  |
| >   | Speichercontroller         |   |                                                                        |              | _             |            |
| >   | Speichertechnologiegeräte  |   |                                                                        |              |               |            |
|     | Distemgeräte               |   |                                                                        |              |               |            |
| >   | Internet Instatuses        |   |                                                                        |              |               |            |
| > > |                            |   |                                                                        |              |               |            |

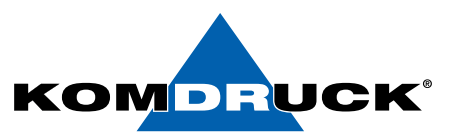

- Nach erfolgreicher Installation, ziehen Sie das USB Kabel ab.
- USB Kabel wieder einstecken
- Windows wird USB automatisch aufzählen und die REST-Schnittstelle wird unter den USB Controllern angezeigt.

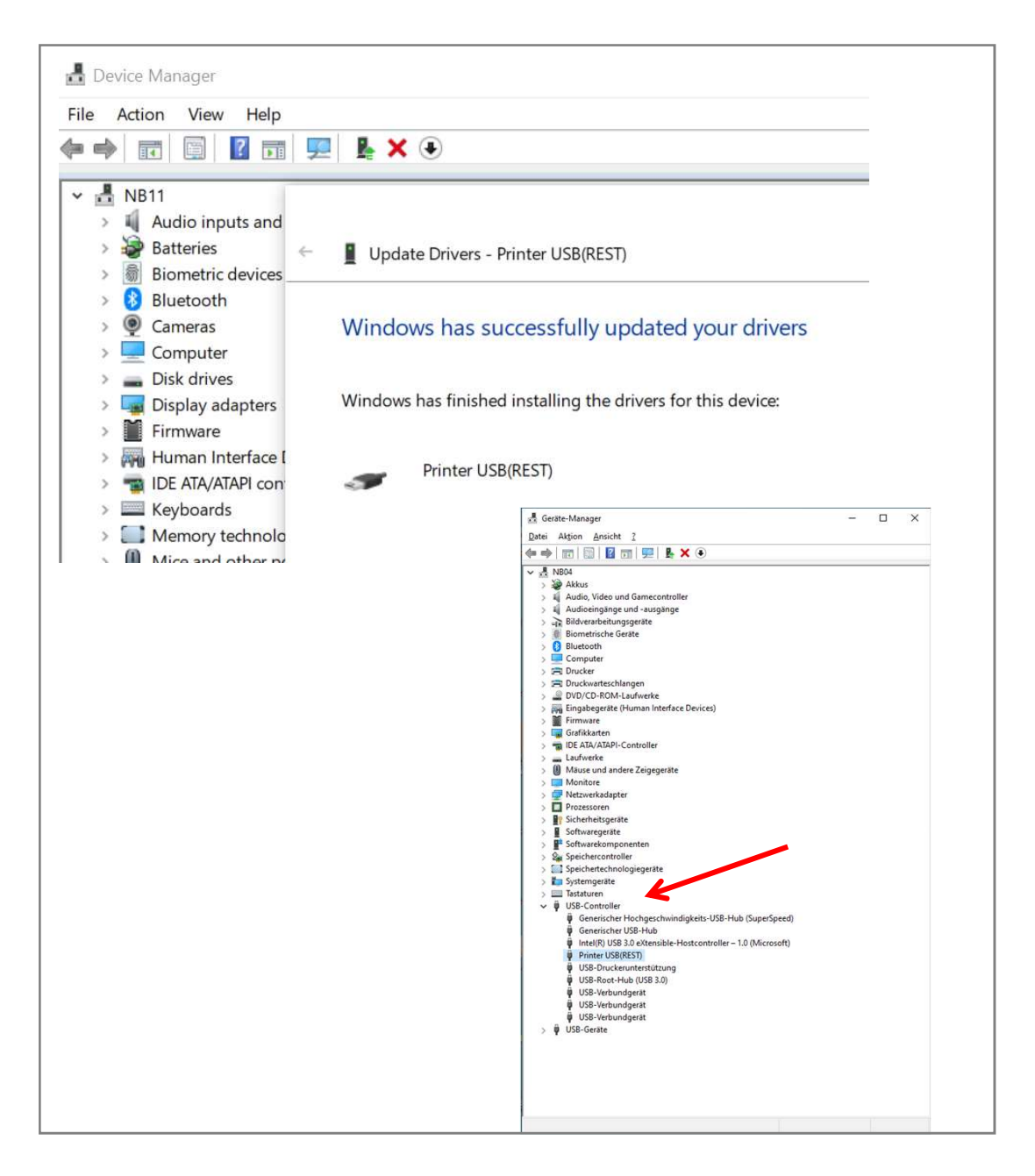

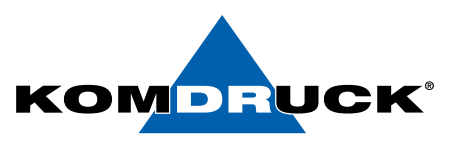

### **Bekanntes Problem bei manueller Treiberinstallation**

- Wenn der Drucker über USB an den PC angeschlossen ist, fügt Windows for der Treiberinstallation automatisch den Drucker hinzu und verwendet den standardmäßigen HP PCL3 Druckertreiber aus dem Windows store.
- Öffnen Sie das Menü "Druckerverwaltung" und überprüfen Sie die Druckerliste.
- Wenn ein KOMDRUCK IDP2103 oder KOMDRUCK IDP2103 BDR Drucker in der Liste als standardmäßiger "HP PCL3 Druckertreiber" als Treiber gefunden wird, bitte löschen.
  - Mit der rechten Maustaste Drucker anklicken.
  - Wählen Sie die Option zum "Löschen" des Druckers.
- Installieren Sie den KOMDRUCK IDP2103 oder KOMDRUCK IDP2103 BDR Treiber und verbinden Sie den Drucker über USB , um den Drucker automatisch hinzuzufügen.

| KOMDRUCK IDP2103     | Ready | 0 | NB11 (local) | HP PCL3 A-size Printer Class Driver | ×        |
|----------------------|-------|---|--------------|-------------------------------------|----------|
| KOMDRUCK IDP2103 BDR | Ready | 0 | NB11 (local) | KOMDRUCK IDP2103 BDR                | 1.3.16.4 |

Um Komplikationen und zusätzliche Installationsschritte bei der manuellen Installation zu vermeiden, wird empfohlen, den Treiber mit dem

KOMDRUCK-Druckertreiber-Installationstool zu installieren:

- Das automatische Treiberinstallationstool löscht solche Instanzen aus der Druckerliste, bevor der eigentliche Treiber installiert wird.
- Es installiert auch automatisch den USB-REST-Treiber, der von der Toolbox benötigt wird.

Technische Änderungen und Irrtümer vorbehalten. Alle Markennamen sind eingetragene Warenzeichen der jeweiligen Hersteller. Die Informationen in diesem Dokument können jederzeit ohne vorherige Ankündigung geändert werden.

© KOMDRUCK AG 2023 3. Auflage / Juli 2023